## Comment retrouver vos formations (inscriptions, suivi Retenu...)

1 : Retrouver le site GAIA de l'académie de Toulouse

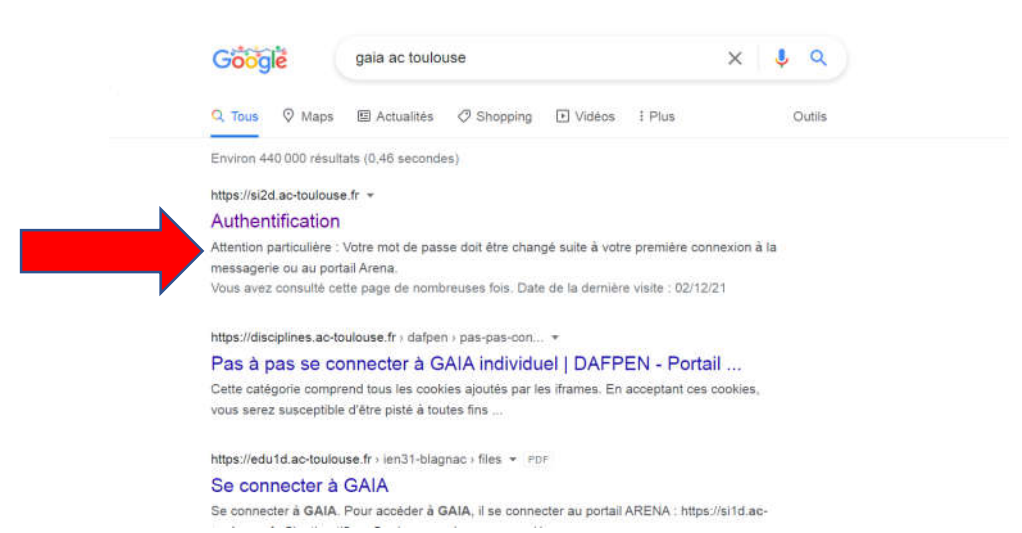

2 : Rentrer vos identifiants et valider

| accéd                                                                                                    | lez à vos applications |   |
|----------------------------------------------------------------------------------------------------|------------------------|---|
| Authentification<br>Identifiant<br>Mot de Passe ou Passcode OTP                                                                                                    | <br>Valider            | • |
| <ul> <li>Je ne connais pas mon identifiant</li> <li>J'ai perdu mon mot de passe</li> <li>Je souhaite modifier mon mot de passe</li> <li>Contacter l'assistance</li> </ul> |                        |   |

3 : Vous pouvez retrouver l'accès à l'application GAIA dans l'onglet « Gestion des personnels »

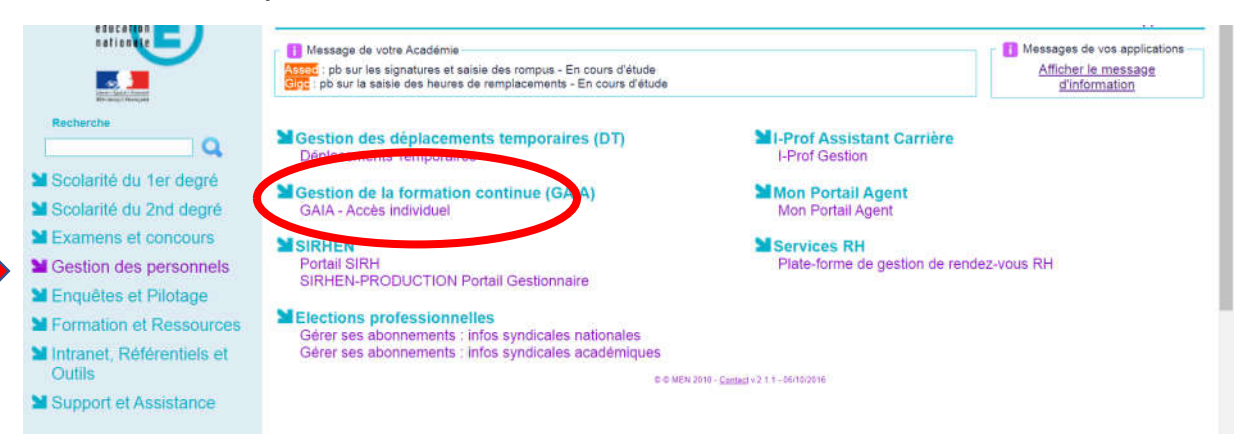

4 : Sur la page d'accueil, vous pouvez, pendant la phase d'inscription (en général de fin juin à mi-septembre), consulter l'offre de formation, vous inscrire...

| GAIA         | Page d'Accueil                 | (iii)                                                                                |
|--------------|--------------------------------|--------------------------------------------------------------------------------------|
| 2            | onsultation du<br>calendrier   | Les résultats de vos<br>candidatures sont<br>disponibles via "Suivi<br>de formation" |
|              | Suivi de formation             | de formation .                                                                       |
| A State      | Inscription                    |                                                                                      |
|              | Consultation du<br>Plan        |                                                                                      |
|              | Offre de<br>Formation          |                                                                                      |
| L'étude de v | vos candidatures est terminée. |                                                                                      |

N'hésitez pas à vous inscrire à des stages qui ne vous sont pas destinés initialement.

En effet ca peut être très intéressant de demander les stages des enseignants 🙂

| GA                                                                                 | Consultation du plan de formation                                                                                                    |
|------------------------------------------------------------------------------------|----------------------------------------------------------------------------------------------------|
|                                                                                    | Recherche de dispositifs de formation                                                                                                    |
| Accuell<br>Consultation du                                                         | Précisez un ou plusieurs critères de recherche                                                                                                    |
| Calendrier<br>Suivi de formation<br>Inscription<br>Individuelle<br>Consultation du | Identifiant du dispositif :<br>OU                                                                                                    |
| Plan<br>Offre de Formation                                                         | Année de gestion : 2021 / 2022  Un ou plusieurs mots significatifs des dispositifs de formation recherchés (les saisir l'un à la suite de l'autre en les séparant par un blanc) : |
|                                                                                    | Objectif :<br>Votre sélection                                                                                                    |
|                                                                                    | Thème :<br>Votre sélection ~                                                                                                    |

5 : une fois les résultats (début décembre) vous pouvez voir les stages où vous avez été retenu, et sinon, pourquoi vous n'avez pas été retenu (souvent il y a beaucoup d'inscrits aux stages donc il faut faire des choix dans les stagiaires par priorité)

| a tormation   | YOUS JOUYEZ VISUBISCI IN THE WES SAVES THAT IS NO THAT LEVEL. |                                                                             |          |          |          |        |          |                    |  |
|---------------|---------------------------------------------------------------|-----------------------------------------------------------------------------|----------|----------|----------|--------|----------|--------------------|--|
| - istrination | 21A01600                                                      | 36 EAC : CONSTRUIRE SON ESPRIT CRITIQUE                                     |          |          |          |        |          |                    |  |
| uelle         | Code                                                          | Libelle module                                                              | Etat     | Motif    | Convoqué | Excuse | Présence | Absence            |  |
| tation du     | 71516                                                         | DANSE ET STEREOTYPES DE GENRE                                               | NR       | 03       |          |        |          |                    |  |
| le Formation  | 21A01600                                                      | 98 CC10 COOPERER AU SEIN D'UNE EQUIPE                                       |          |          |          |        |          | 1655               |  |
|               | Code                                                          | Libellé module                                                              | Etat     | Motif    | Convoqué | Excusé | Présence | Absence            |  |
|               | 71702                                                         | COOPERATION AU SERVICE DES ENJEUX EDUCATIES                                 | R        |          |          |        |          | LACOPER            |  |
|               | 21A01601                                                      | 45 MESURER, MODELISER ET CALCULER EN PC                                     |          |          |          |        |          | 745.049.000        |  |
|               | Code                                                          | Libellé module                                                              | Etat     | Motif    | Convoqué | Excuse | Présence | Absence<br>Excusée |  |
|               | 71819                                                         | MESURES ET INCERTITUDES EN PHYSIQUE-CHIMIE                                  | R        |          |          |        |          |                    |  |
|               | 21A01602                                                      | 10 QUALITE DE VIE AU TRAVAIL                                                |          |          |          |        |          |                    |  |
|               | Code                                                          | Libellé module                                                              | Etat     | Motif    | Convoqué | Excusé | Présence | Absence<br>Excusée |  |
|               | 72024                                                         | ETRE ACTEUR QUALITÉ DE VIE AU TRAVAIL POUR EQUIPES                          | NR       | 03       |          |        |          |                    |  |
|               | 21A01603                                                      | 12 MAISON POUR LA SCIENCE                                                   |          |          |          |        |          |                    |  |
|               | Code                                                          | Libellé module                                                              | Etat     | Motif    | Convoqué | Excusé | Présence | Absence<br>Excusée |  |
|               | 72414                                                         | ASTRONOMIE AU PIC DU MIDI                                                   | NR       | 03       |          |        |          |                    |  |
|               | 72421<br>72429                                                | SATELLITES AU SERVICE DU CHANGEMENT CLIMATIQUE<br>MIEUX COMPRENDRE L'ESPACE | NR<br>NR | 03<br>03 |          |        |          |                    |  |
|               | 24 0 4602                                                     |                                                                             |          |          |          |        |          |                    |  |
|               | Code                                                          |                                                                             | Etat     | Motif    | Convoqué | Excusé | Présence | Absence            |  |
|               |                                                               |                                                                             |          |          |          |        |          | 2100000            |  |

Vous recevrez votre convocation quelques jours, voir semaines, avant le stage, via votre boite académique !

6 :Sachez qu'il y a également une offre importante de formations en ligne via l'application M@GISTERE....

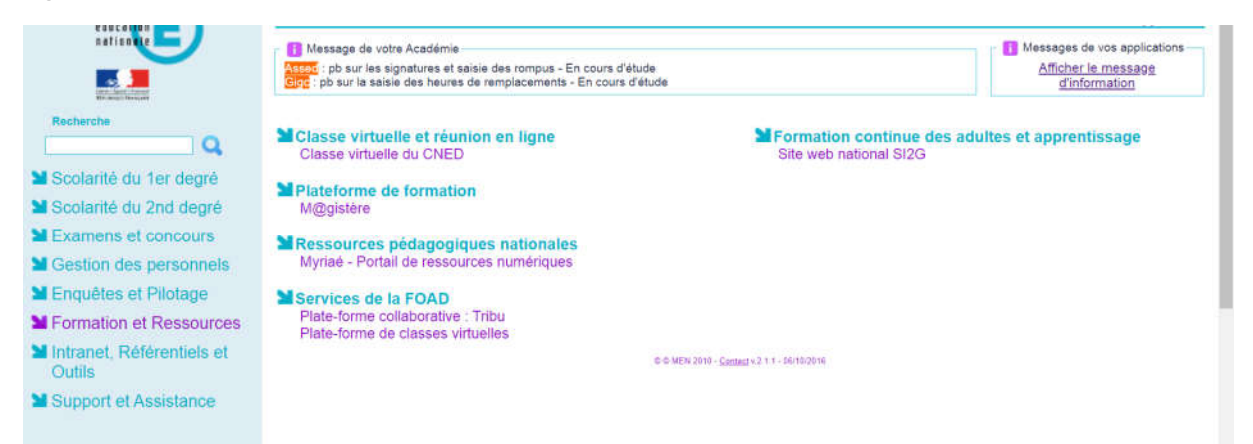

Sur la page d'accueil vous trouverez les formations que vous avez déjà suivies :

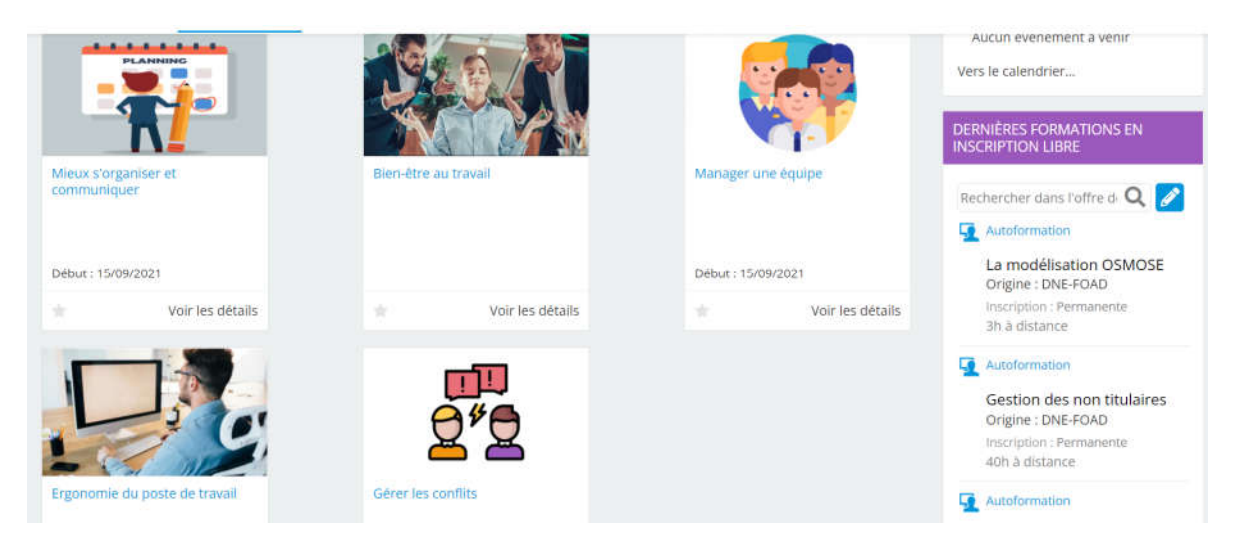

Cliquez dans l'onglet « offre de formation » et recherchez suivant vos critères, les formations qui pourraient vous plaire !

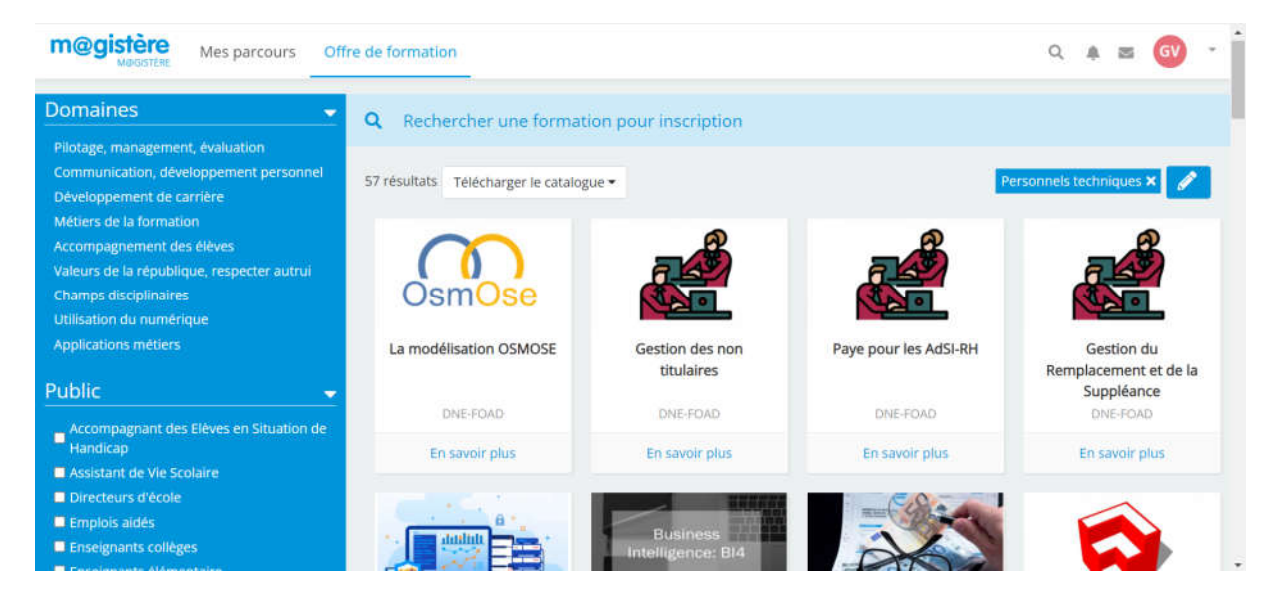